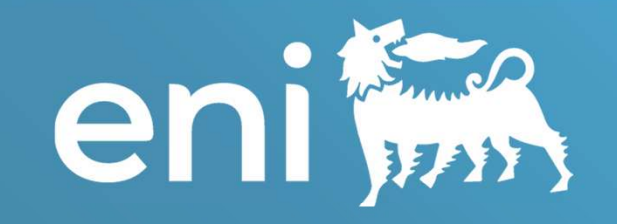

## Eni Award 2025 ONLINE VOTING PROCEDURE

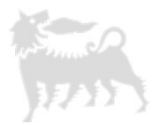

### Welcome to EA 2025

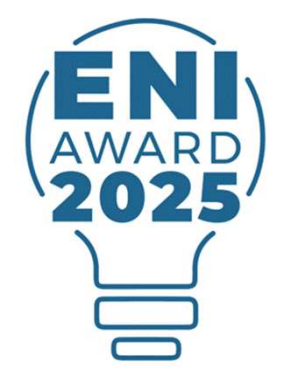

We would like to express our gratitude for joining us as a member of our Scientific Committee for the 2025 edition of Eni Award

In this document, you will find the guide to complete the online voting procedure

## **Online Voting Procedure**

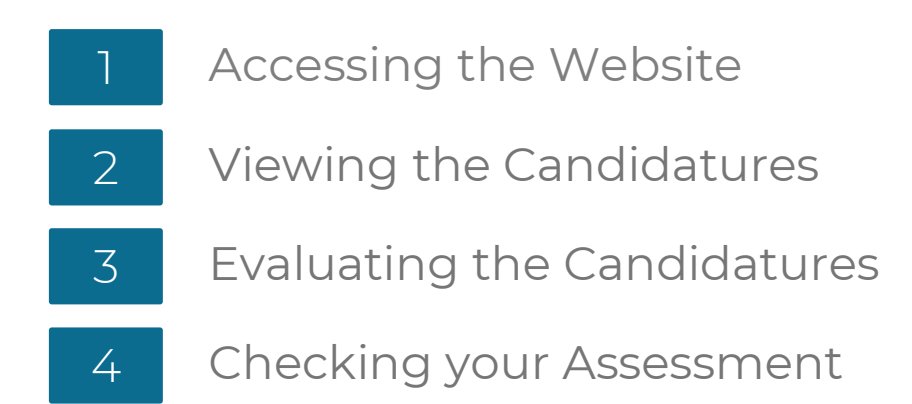

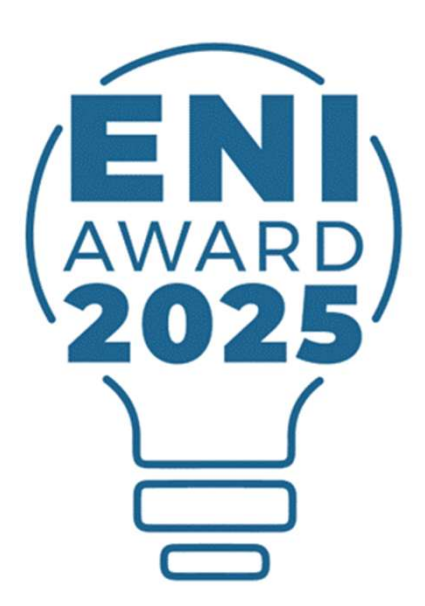

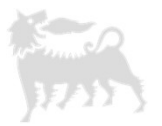

## Accessing the Website

## Accessing the Website

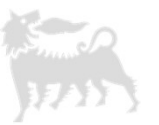

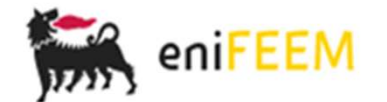

| User: | Password:    |  |
|-------|--------------|--|
|       | Admin 🗸      |  |
|       | Commission   |  |
|       |              |  |
|       | Log In Reset |  |
|       |              |  |

Please click on this link https://eniaward2025.net to open the voting platform

In order to access your personal area of the Eni Award Web-platform, please follow these steps:

- 1. Select the field "Commission" from the drop-down menu in the middle of the page
- 2. Complete the fields "User" and "Password" with the credentials you have received by email
- 3. Click on "Log in"

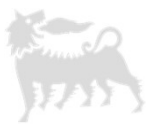

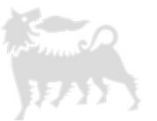

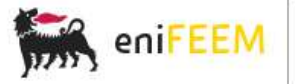

| User panel                         | Welcome to the Eni Award Evaluation Section                                                                                                    |
|------------------------------------|----------------------------------------------------------------------------------------------------|
| Type: commission                   |                                                                                                    |
| Username:                          |                                                                                                    |
| Change Password                    | Dear Professor,                                                                                                    |
| Logout                             | expressing our gratitude to have you on board as Member of the Scientific Committee for the 2025 Edition of the Prize,                                                                                                    |
|                                    | we are pleased to welcome you on the Eni Award web platform, which will allow you to check the documentation sent by<br>the candidates and to express your votes as regards each candidature, as per the following ranking: not evaluated, 1 -<br>basic, 2 - average, 3 - good, 4 - very good. |
| Candidatures' evaluation           | Candidatures are divided into two groups, i.e. the "To be examined" and the "Already examined" ones. Once a candidature is voted, it will be automatically moved from the first to the second mentioned group.                                                                                 |
| Already examined<br>To be examined | Please note that each candidature can be re-voted in case you should change your mind.                                                                                                    |
|                                    | A brief procedure to guide you throughout the different steps of the evaluation process is available at the section<br>"Guidelines" and will be also sent you by e-mail by the Secretariat, who will remain at disposal for any information or<br>support you should need.                     |
|                                    | Hoping that you will find this web tool handy and useful,                                                                                                    |
|                                    | Warmest regards                                                                                                    |
|                                    | The Eni Award Scientific Secretariat                                                                                                    |
|                                    |                                                                                                    |

Once you have completed the login to your personal area, please follow the next steps

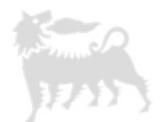

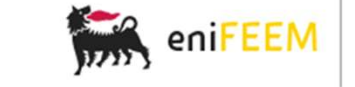

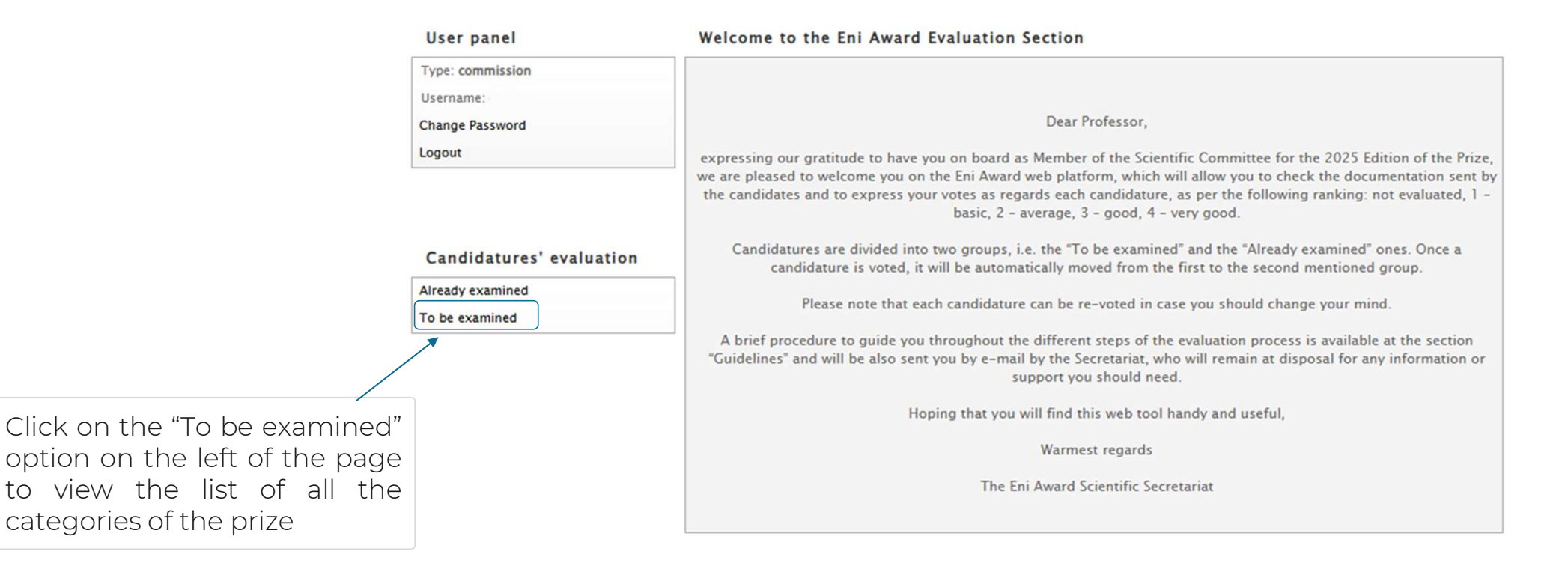

10

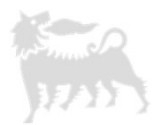

| User panel                         | To be examined<br>Click on the mag<br>to the prize categories<br>order to access<br>candidatures relat            | nifying glass icon next<br>gory of your choice in<br>the list of all the<br>ced to that section |
|------------------------------------|----------------------------------------------------------------------------------------------------|-------------------------------------------------------------------------------------------------|
| Change Password<br>Logout          | Candidatures                                                                                                    | Â                                                                                               |
| Candidatures' evaluation           | Energy Frontiers<br>Advanced Environmental Solutions<br>Young Researcher of the Year<br>Young Talents from Africa |                                                                                                 |
| Already examined<br>To be examined |                                                                                                    | ₩                                                                                               |

This page contains all the candidatures that you have not examined and voted yet. They are divided by prize section and can be accessed by clicking on the P icon next to the section you wish to visit.

For each candidature, by clicking on the "Vote" link that appears on the right, you can access all the candidate documents and express your vote by using the drop-down menu. You can also take notes in the "Comments" box.

Finally, by clicking on the button "Evaluate", your vote will be recorded and the candidature will be automatically moved to the "Already examined" group. Moreover, by clicking on the "Name", "Surname" or "Code" links, you can sort the list of candidates accordingly.

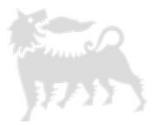

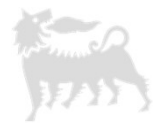

|              | User panel                            | To be exam   | iined - Advanc | ed Environment | al Solutions |      |  |
|--------------|---------------------------------------|--------------|----------------|----------------|--------------|------|--|
|              | Type: commission<br>Username:         | Shortlist    |                |                |              |      |  |
|              | change Password                       | Title        | Name           | Surname        | Code         |      |  |
|              | Logout                                | View Title   | Philippe       | Ciais          | 126c4CiaPhi  | Vote |  |
|              |                                       | View Title   | Omar           | Farha          | 283c1FarOma  | Vote |  |
|              |                                       | View Title   | Bojie          | Fu             | 194c1FuBoj   | Vote |  |
|              |                                       | View Title   | Emmanuel       | Giannelis      | 459c1GiaEmm  | Vote |  |
|              |                                       |              | Spyros         | Pandis         | 728c4PanSpy  | Vote |  |
| Once you     | choose the catego                     | bry to be    | Amilcare       | Porporato      | 519c1PorAmi  | Vote |  |
| evaluated, y | /ou will see the list of car          | ndidates for | Shannon        | Stahl          | 97c1StaSha   | Vote |  |
| that sectior | n - first the shortlisted ca          | ndidatures,  | Jianlong       | Wang           | 366c4WanJia  | Vote |  |
| followed by  | <sup>,</sup> all the other candidatur | es           | Karen          | Wooley         | 619c1WooKar  | Vote |  |
|              |                                       |              | Liwu           | Zhang          | 344c4ZhaLiw  | Vote |  |
|              |                                       |              |                |                |              |      |  |

| Cand | idatures |
|------|----------|
|      |          |

| Title      | Name          | Surname      | Code        |      |
|------------|---------------|--------------|-------------|------|
| View Title | Hicham        | Abou Oualid  | 617c1AboHic | Vote |
| View Title | Muhammad      | Afzal        | 282c4AfzMuh | Vote |
| View Title | Abdul Latif   | Ahmad        | 686c1AhmAbd | Vote |
| View Title | Ali           | Altaee       | 109c1AltAli | Vote |
| View Title | Pedro Jose    | Alvarez      | 679c1AlvPed | Vote |
| View Title | Benjamin Ayua | Ambe         | 498c1AmbBen | Vote |
| View Title | Tejraj        | Aminabhavi   | 707c1AmiTej | Vote |
| View Title | Engineer      | Bainomugisha | 259c1BaiEng | Vote |

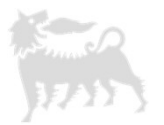

On the left, you may click on "View Title" to see the title of the research

| Title      | Name     | Surname   | Code        |      |
|------------|----------|-----------|-------------|------|
| View Title | Philippe | Ciais     | 126c4CiaPhi | Vote |
| View Title | Omar     | Farha     | 283c1FarOma | Vote |
| View Title | Bojie    | Fu        | 194c1FuBoj  | Vote |
| View Title | Emmanuel | Giannelis | 459c1GiaEmm | Vote |
| View Title | Spyros   | Pandis    | 728c4PanSpy | Vote |
| View Title | Amilcare | Porporato | 519c1PorAmi | Vote |
| View Title | Shannon  | Stahl     | 97c1StaSha  | Vote |
| View Title | Jianlong | Wang      | 366c4WanJia | Vote |
| View Title | Karen    | Wooley    | 619c1WooKar | Vote |
| View Title | Liwu     | Zhang     | 344c4ZhaLiw | Vote |

On the right, you may click on "Vote" to view all of the candidate's information and documents

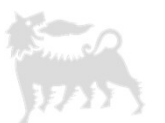

#### User panel

-

To be examined - Advanced Environmental Solutions

| Type: commission         |            |          |           |                            |                             |              |
|--------------------------|------------|----------|-----------|----------------------------|-----------------------------|--------------|
| Username:                | Shortlist  |          |           |                            |                             |              |
| Change Password          | SHOTCHSC   |          |           |                            |                             |              |
| Logout                   | Title      | Name     | Surname   | Code                       |                             |              |
| Logout                   | View Title | Philippe | Ciais     | 126c4CiaPhi                | Vote                        |              |
|                          | View Title | Omar     | Farha     | 283c1FarOma                | Vote                        |              |
|                          | View Title | Bojie    | Fu        | 194c1FuBoj                 | Vote                        |              |
|                          | View Title | Emmanuel | Giannelis | 459c1GiaEmm                | Vote                        |              |
| Candidatures' evaluation | View Title | Spyros   | Pandis    | 728c4PanSpy                | Vote                        |              |
| Already examined         | View Title | Amilcare | Porporato | 519c1f                     |                             |              |
| Alleady examined         | View Title | Shannon  | Stahl     | 97c1st In this pa          | age, you will a             | lso find the |
| To be examined           | View Title | Jianlong | Wang      | 366c4 "Name",              | "Surname", and              | d "Code" o   |
|                          | View Title | Karen    | Wooley    | 619cl) each car            | ndidature. <sup>'</sup> You | mav clic     |
|                          | View Title | Liwu     | Zhang     | <sup>344c4</sup> on each o | of the section h            | neadings to  |

Candidatures

| Title      | Name          | Surname      | Code        |      |
|------------|---------------|--------------|-------------|------|
| View Title | Hicham        | Abou Oualid  | 617c1AboHic | Vote |
| View Title | Muhammad      | Afzal        | 282c4AfzMuh | Vote |
| View Title | Abdul Latif   | Ahmad        | 686c1AhmAbd | Vote |
| View Title | Ali           | Altaee       | 109c1AltAli | Vote |
| View Title | Pedro Jose    | Alvarez      | 679c1AlvPed | Vote |
| View Title | Benjamin Ayua | Ambe         | 498c1AmbBen | Vote |
| View Title | Tejraj        | Aminabhavi   | 707c1AmiTej | Vote |
| View Title | Engineer      | Bainomugisha | 259c1BaiEng | Vote |

order the candidatures by "Name", "Surname", or "Code", respectively

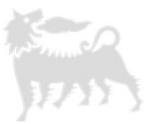

Once you have assessed the candidate's documents, you can rank them in the section "Evaluate Candidature"

By clicking on the field "Mark", you may select the grade of your choice by using the drop-down menu. The options are:

- Not Evaluated
- 1 Basic
- 2 Average
- 3 Good
- 4 Very good

Please note: the patents (optional) for the Main Prizes, and videos (optional) for the Young Researcher of the Year and Young Talents from Africa are only available through the offline procedure

#### Evaluate Candidature

| Name                                              | Surname                        | Code                       | Prize               | Shortlist     |  |
|---------------------------------------------------|--------------------------------|----------------------------|---------------------|---------------|--|
| Philippe                                          | Ciais                          | 126c4CiaPhi                | AES                 | <b>e</b>      |  |
| Title: Unders                                     | tanding carbon up              | take by terrestrial ecosys | stems to mitigate o | limate change |  |
| Files:                                            |                                |                            |                     |               |  |
| Application F                                     | Form: 2024111212               | 17361EA2025 Ciais App      | lication Form.pdf   |               |  |
| CV Form: 20                                       | 2411121217363E/                | 2025 Ciais CV Form.pdf     |                     |               |  |
| Papers: 2024                                      | 4111212 <mark>17364EA</mark> 2 | 025 Ciais papers.zip       |                     |               |  |
| Reference Le                                      | tters: 2024111212              | 17375EA2025 Ciais lette    | ers.zip             |               |  |
| Evaluate:<br>Mark: Not Evaluate:<br>(Where 1 is t | valuated  he lowest and 4 th   | e highest mark)            |                     |               |  |
| Comments:                                         |                                |                            |                     |               |  |
|                                                   |                                |                            |                     |               |  |

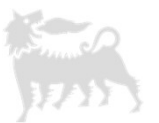

You may also add personal comments about the candidature in the corresponding section

Once you have concluded, you must click on "Evaluate" to confirm your assessment

### Evaluate:

Mark: Not Evaluated V

(Where 1 is the lowest and 4 the highest mark)

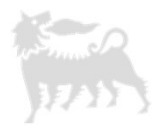

### User panel

Change Password

Already examined

Candidatures' evaluation

Username:

Logout

To be examined - Advanced Environmental Solutions

#### Shortlist

| Title      | Name     | Surname   | Code        |      |
|------------|----------|-----------|-------------|------|
| View Title | Philippe | Ciais     | 126c4CiaPhi | Vote |
| View Title | Omar     | Farha     | 283c1FarOma | Vote |
| View Title | Bojie    | Fu        | 194c1FuBoj  | Vote |
| View Title | Emmanuel | Giannelis | 459c1GiaEmm | Vote |
| View Title | Spyros   | Pandis    | 728c4PanSpy | Vote |
| View Title | Amilcare | Porporato | 519c1PorAmi | Vote |
| View Title | Shannon  | Stahl     | 97c1StaSha  | Vote |
| View Title | Jianlong | Wang      | 366c4WanJia | Vote |
| View Title | Karen    | Wooley    | 619c1WooKar | Vote |
| View Title | Liwu     | Zhang     | 344c4ZhaLiw | Vote |

#### Candidatures Title

Name

Please note: once a candidature has been voted, it is moved automatically to the "Already examined" section, and you will be redirected to the "To be examined" menu

| View Title | Hicham        | Abou Oualid  | the to be ex | amined" menu | l |
|------------|---------------|--------------|--------------|--------------|---|
| View Title | Muhammad      | Afzal        | 282c4AfzMuh  | Vote         |   |
| View Title | Abdul Latif   | Ahmad        | 686c1AhmAbd  | Vote         |   |
| View Title | Ali           | Altaee       | 109c1AltAli  | Vote         |   |
| View Title | Pedro Jose    | Alvarez      | 679c1AlvPed  | Vote         |   |
| View Title | Benjamin Ayua | Ambe         | 498c1AmbBen  | Vote         |   |
| View Title | Tejraj        | Aminabhavi   | 707c1AmiTej  | Vote         |   |
| View Title | Engineer      | Bainomugisha | 259c1BaiEng  | Vote         |   |

Surname

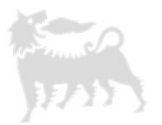

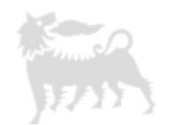

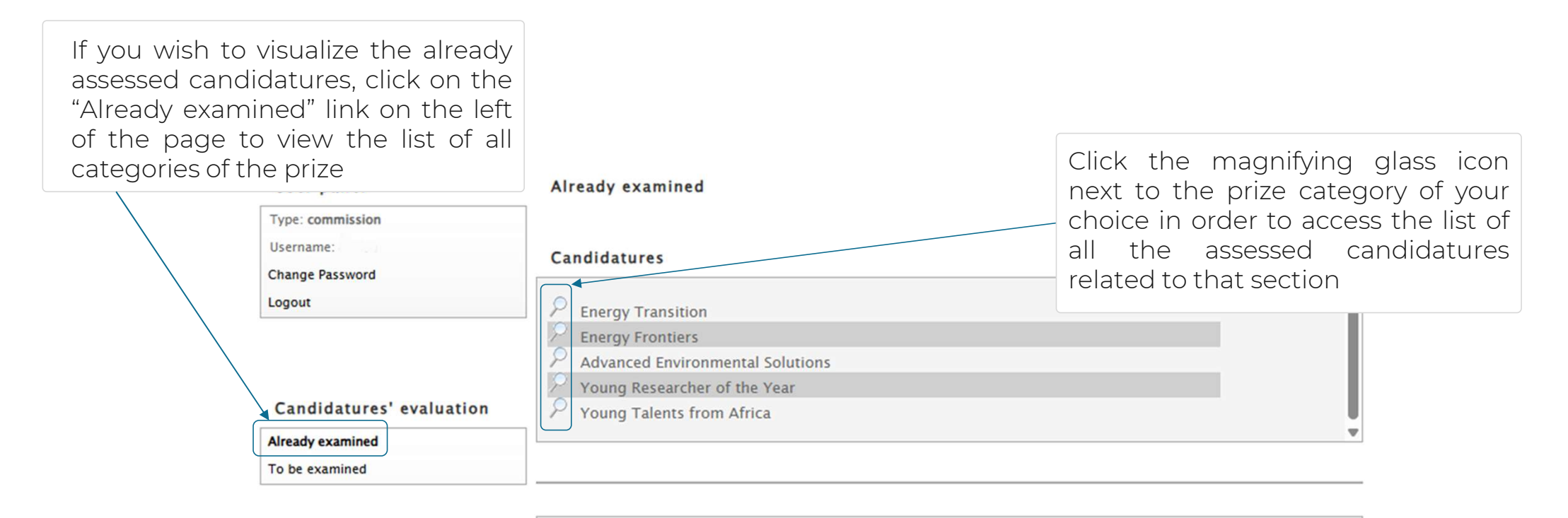

This page contains all the candidatures that you have already examined and voted. They are divided by prize section and can be accessed by clicking on the P icon next to the section you wish to visit.

For each candidature, by clicking on the "Re-Vote" link that appears on the right, you can access all the candidate documents and modify your vote by using the drop-down menu, in the case you wish to change it.

Moreover, by clicking on the "Name", "Surname", "Code" or "Vote" links, you can sort the list of examined candidates accordingly.

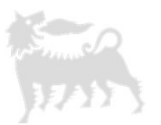

Once you choose the category, you will see the list of candidates for that section - first the shortlisted candidatures, followed by all the other candidatures

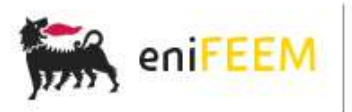

User panel

#### Already examined - Advanced Environmental Solutions

| 8 |
|---|
|   |

| Condidatures! evaluation | Candidatures        |         |             |   |         |   |  |  |
|--------------------------|---------------------|---------|-------------|---|---------|---|--|--|
| Candidatures evaluation  | Title Name          | Surname | Code        |   | Vote    |   |  |  |
| Already examined         | View Title Carolina | Bello   | 132c1BelCar | 4 | Re-Vote |   |  |  |
| To be examined           |                     |         |             |   |         | Ŧ |  |  |

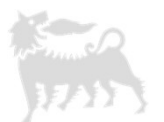

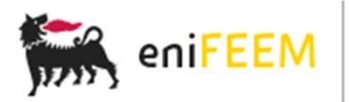

User panel

#### Already examined - Advanced Environmental Solutions

| Type: commission<br>Username: | Shortlist                                |                      |                           |   |                 |   |
|-------------------------------|------------------------------------------|----------------------|---------------------------|---|-----------------|---|
| Logout                        | Title <u>Name</u><br>View Title Bojie    | <u>Surname</u><br>Fu | <u>Code</u><br>194c1FuBoj | 4 | Vote<br>Re-Vote |   |
| Candidatures' evaluation      | Candidatures                             |                      |                           |   |                 |   |
| Already examined              | Title <u>Name</u><br>View Title Carolina | Surname<br>Bello     | Code<br>132c1BelCar       | 4 | Vote<br>Re-Vote | Ô |
| To be examined                |                                          |                      |                           | , |                 |   |

The option "Re-Vote" allows you to visualize the candidate's information and documents, as well as your mark and comments, and to change your vote if you wish (please refer to next slide)

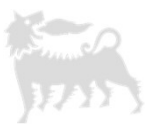

You may alter both "Mark" and "Comments" if necessary, or you may return to the previous page to see the list of already examined candidatures

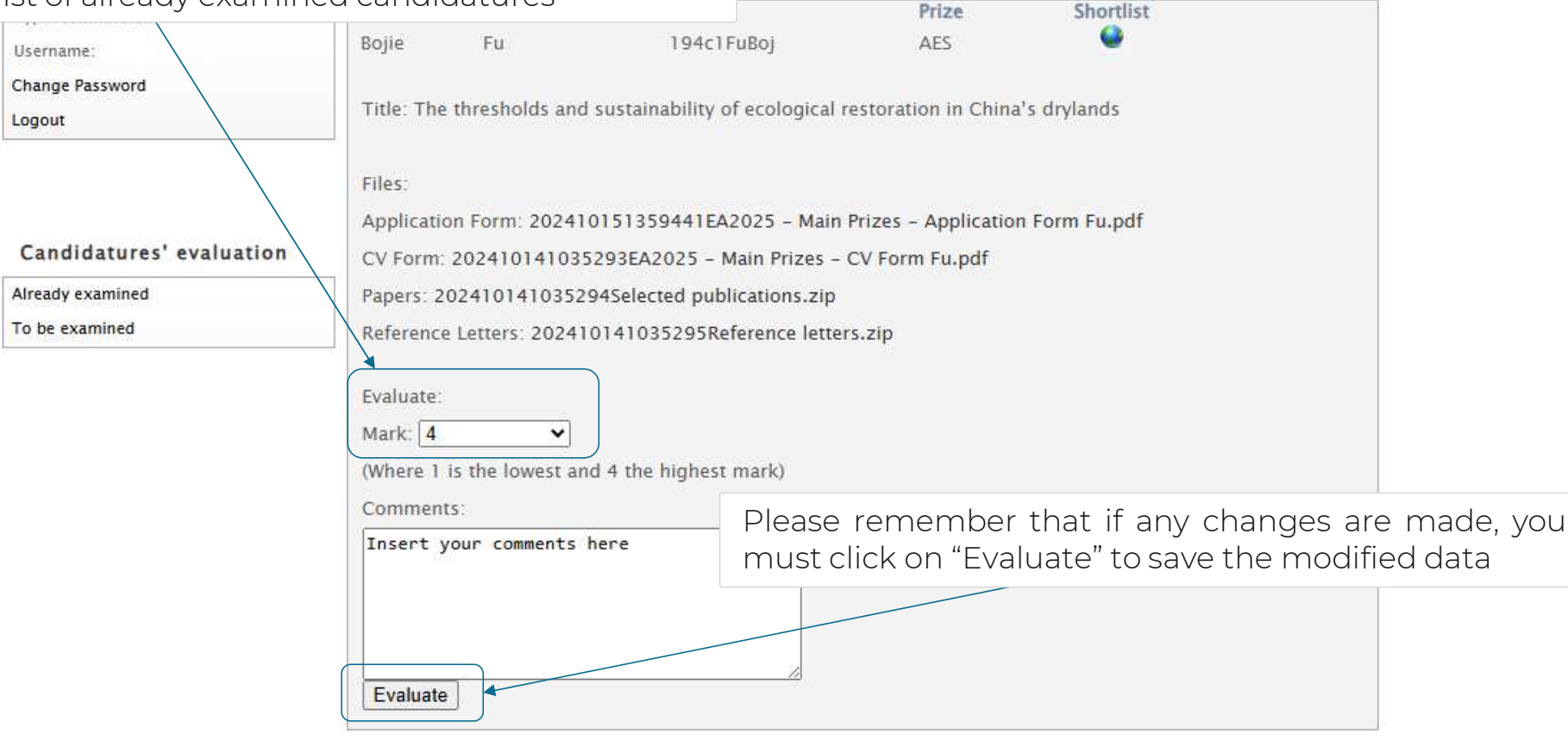

# **Final remarks**

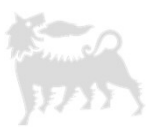

This presentation is available at the section "Guidelines" on the web platform. The Scientific Secretariat also remains at your disposal at <u>eniaward@feem.it</u> should you require assistance while assessing the candidatures

We kindly remind you that the deadline established to complete your evaluations falls on **May 9<sup>th</sup> 2025** 

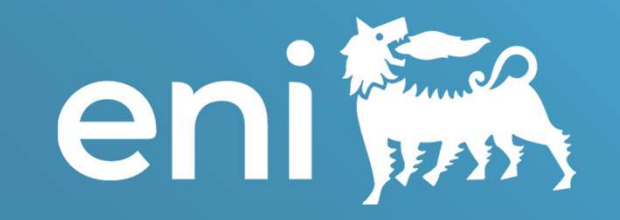

## Eni Award 2025 OFFLINE VOTING PROCEDURE

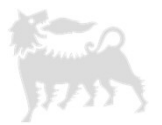

### Welcome to EA 2025

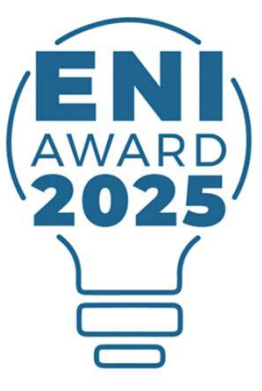

We would like to express our gratitude for joining us as a member of our Scientific Committee for the 2025 edition of Eni Award

In this document, you will find the guide to complete the offline voting procedure

### Welcome to EA2025

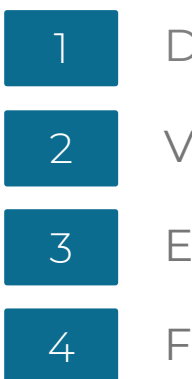

- Downloading the files
- Viewing the Candidatures
- Evaluating the Candidatures
- Forwarding your Assessment

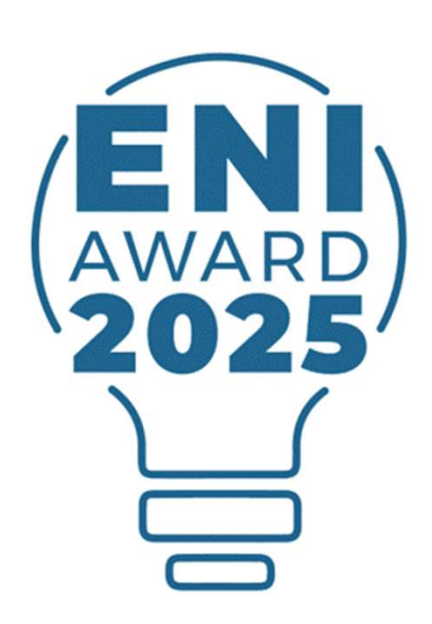

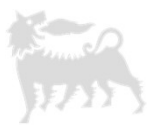

## **Downloading the files**

## Downloading the files

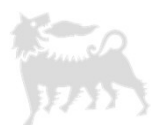

Click on the link you received by email to directly download the 2025 Eni Award documents to your device

We kindly ask you not to access the materials in Dropbox, since the links to each candidate's material may not properly work

After the download is completed, you will find a compressed folder, which must be unzipped on your device to access the 2025 Eni Award documents

Once unzipped, you will find the following: Folders containing the candidatures for each prize (Main AES, Main EF, Main ET, Talents from Africa, Young Researcher), EA 2025 - SC Docs -Candidatures.xlsx, EA 2025 - SC Docs - Endorsers.xlsx

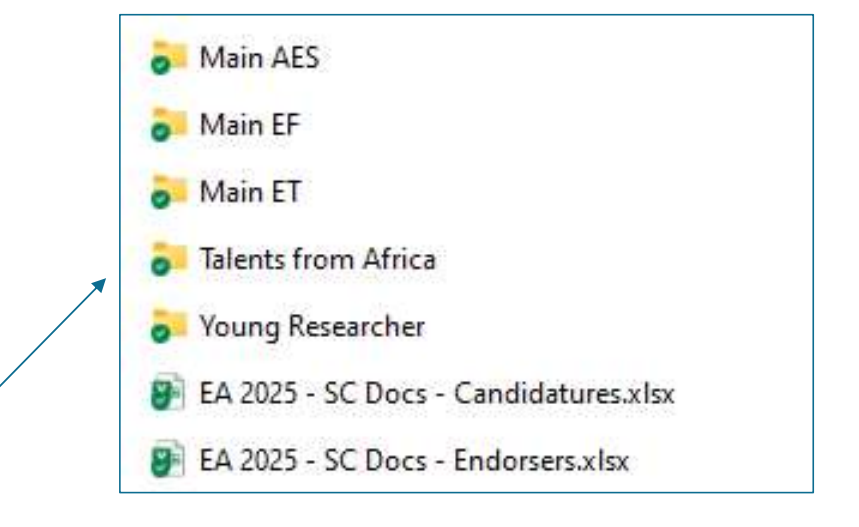

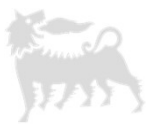

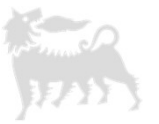

For the current 2025 edition, the candidatures' information and the evaluation grids are located into a single .xlsx file labelled as **EA 2025 - SC Docs - Candidatures**, which contains all applications for each prize category (please see the image below)

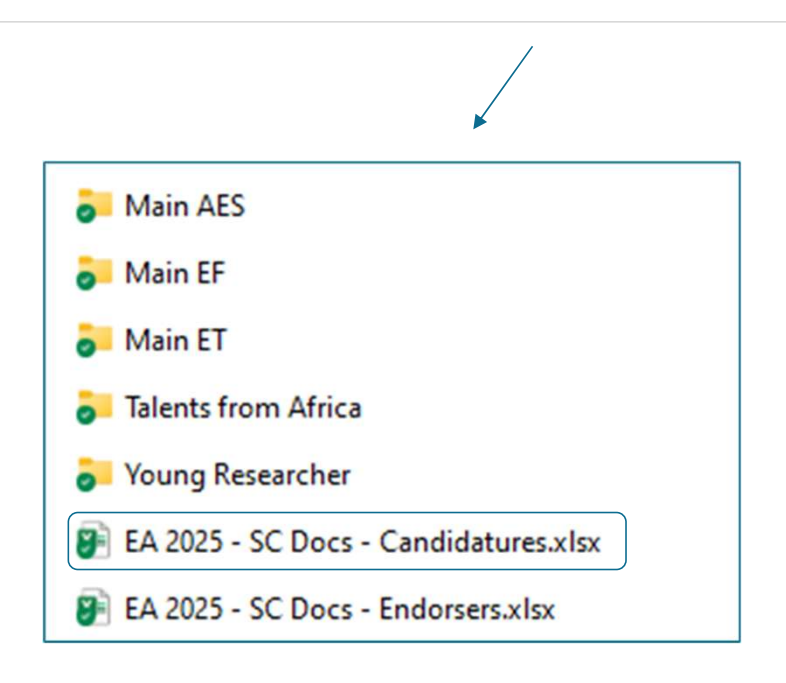

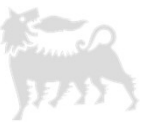

#### Baakle Caudidalare *Memph*el Date of Dieth [Tear] C.4. S ..... **B**anar Present Position Present Afr I-lades highest **B-lades** 2824 - Linia (How ank): Developing universe and Irakanlang for CO2-fore H2 generation and altituation / 2019 - Linia (How Sak): Planmatic metal according to a officient Harlis Lewis Pearl USA ET Sharillal 688.4Li.S.I Lisia Selje н University of Hisbigan НА Readiation 1972 Professor of Cheminal 1 Engineering anarrains of salar is shrainal rarray Sir Jaka Maasak Dialingaiahed Peafeanae / Aanaaisle Peafeanae; ARC Falare Fellau 2822 - Trianli / Simana (Heu Sab): Saulainable Elentromateriala for Affordable Global Hanfarlast oc ET Sharllist ۷ 521-25i-Al-Danglas / Alreade H/H 1957 / 1989 Hanash University / Hanash University Andralia Heu Sabaissies H/A 15: Production of E.P.c. Reararab Prafessor / Y History / ET Sharillial 777-49-19-1 Seellana / Valentin 7/H 1962 / 1959 Dislingsished Research CHRS/CHRS ..... EU Readiation 1 2824 - History / Vallahra (Hru Sah): Hannesliles for Earry Transilias Preframer 2824 - Hunney [Heu Sub]: The Dinnis Leaf: Distributed and Researchite Finaker Trapack and Pallerone Restand ET Sharllist н 1357 Harnard University USA НА Readminsion 488.4H...D... ..... Daniel 1 Professor of Earrow Haber Daub Castra at High Effinitation and Large Carbon Sanings Seniar Rearanders; EU ET Sharllist 435.1P...... Histele н 1345 Inlibule Italiane di Trenulugia (IIT) Ilala Heu Sabaissies H/A H/A Parriarlla Principal Inscaling Chinese Anadems of Sairanes-Dalias Professor; Grang Leader Institute of Chemical Physics / Chinese H/A ET Sharllist Seat Stafes 8/1 1582 / 1582 Chie. 85 Heu Sabaianian H/A ۷ S ... / T. Ausdrug of Suireere-Dalian Inelilate of Chemical Physics Subgroup Leader Researcher; Leslarer University of Solaimani / University of 2825 - Ania / Abdaluabid (Heu Sab): Denigs of non-faradais EDLC from plaslisiand HC ALI-I-SLID ET Hal Sharllist 555-1ALJR-L Robar / Shajabadera H/H 1987 / 1978 Ires HAHE Heu Sabaianian H/A ۷ Dras of Research and ..... Salaimani kaned palgare elealeralgle wilk an energy density alane to lead-anid balleries Dearlayaral Cealer 2817 · Plackjerg (Reash): Dearlaping Poure Eleatrasian Tenhanlang for Improving Aslbary University / KTH Regal Institute of Blackjerg / Capabililies of Researable Europy Suscess / 2015 - Dlashjerg |Resul|: Dearloping Poure Electronics Technology for Improving Capabililies of Researable Europy Suscess / 2015 -Dlashjerg |Heu Sul|: Poure Electronics as eachier for Researable Europy Integralian ET Hal Sharllist 27.101.1--Perde / Xinaufri н/н 1363 / 1384 Professor / Professor Dremark EU Heu Sabaianian H/A ۲ Trabalage ¥ .... Camille Derafas Prafesas ET Hal Sharlial 584-1P--51-Sirakea н 1955 Hannahaariin inniilair of Trahaalaga (HIT) USA НА Heu Sabaiaaiaa H/A H/A Banksald. of Chronisles Main Prizes ET < Young Researcher + Main Prizes EF Main Prizes AES Africa

**Viewing the Candidatures** 

## The shortlisted candidates are highlighted at the beginning of each prize category

30

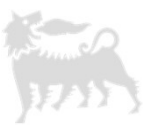

|                                                               | Notes                                                                                                    | Candidature<br>documents | Nr Patents<br>received | Nr Ref Letters<br>received | Nr papers<br>received | ORCID ID                | H - index<br>(Google Scholar and<br>other) |
|---------------------------------------------------------------|----------------------------------------------------------------------------------------------------|--------------------------|------------------------|----------------------------|-----------------------|-------------------------|--------------------------------------------|
|                                                               |                                                                                                    | <u>380c1CaiCha</u>       | З                      | 4                          | 5                     | 0000-0002-5047-<br>0815 | 28                                         |
|                                                               |                                                                                                    | 446c1DahJef              | З                      | З                          | 5                     | 0000-0002-6997-<br>2436 | N/A                                        |
| cuments, you may<br>candidate code in<br>uments" column       | To view each candidate's docu<br>click on the corresponding ca<br>the "Candidature docum                         | 323c1HuYon               | 0                      | 3                          | 5                     | N/A                     | N/A                                        |
| e grids and files'<br>led and unzipped<br>nue to point to the | Please do not change the<br>positions in the downloaded<br>folder so that the links continu<br>correct documents | 418c1JonChr              | 0                      | 5                          | 5                     | 0000-0003-3255-<br>5791 | 104                                        |

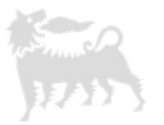

## Viewing the Candidatures - Main Prizes

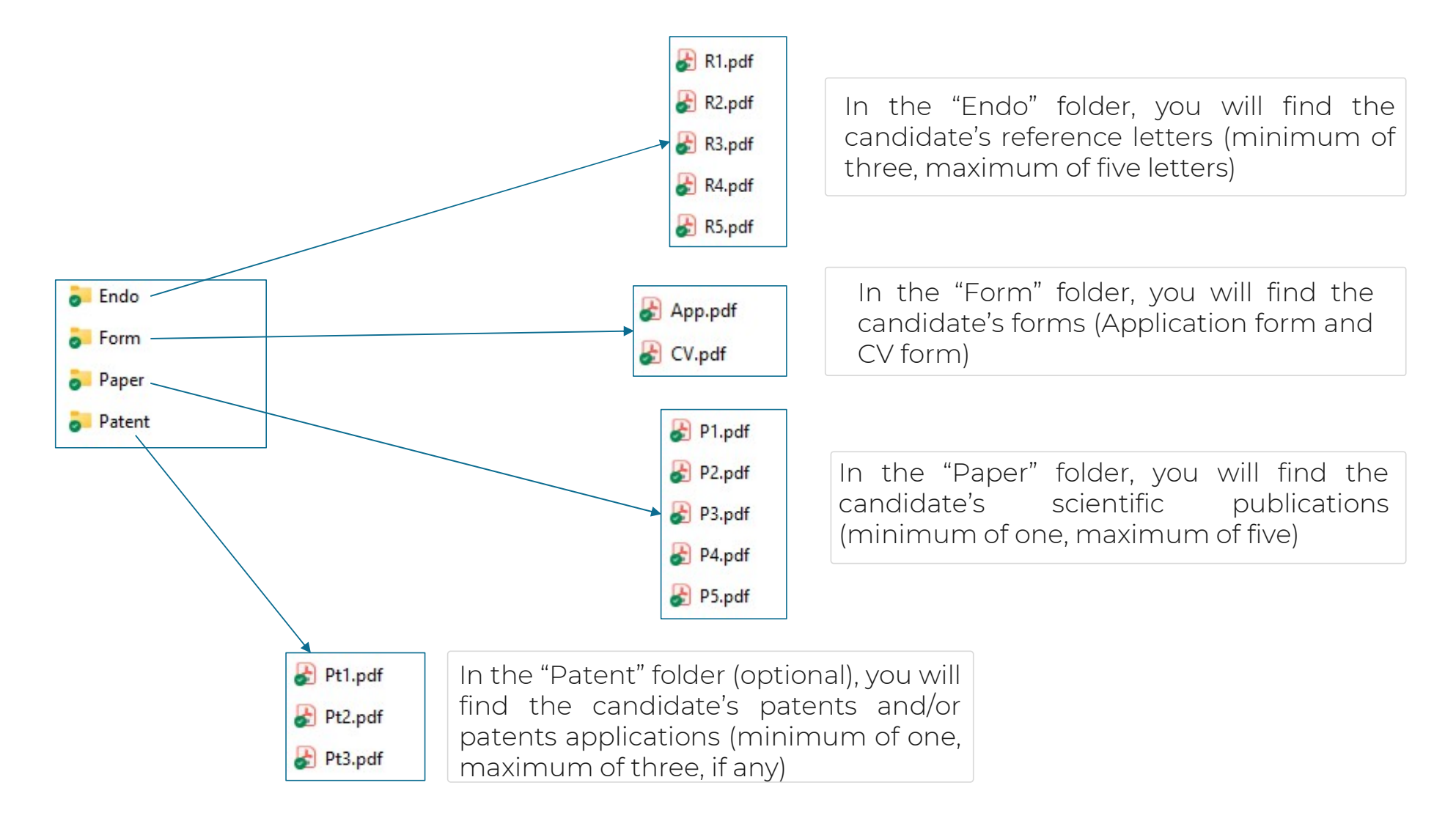

## **Viewing the Candidatures – Young Researcher**

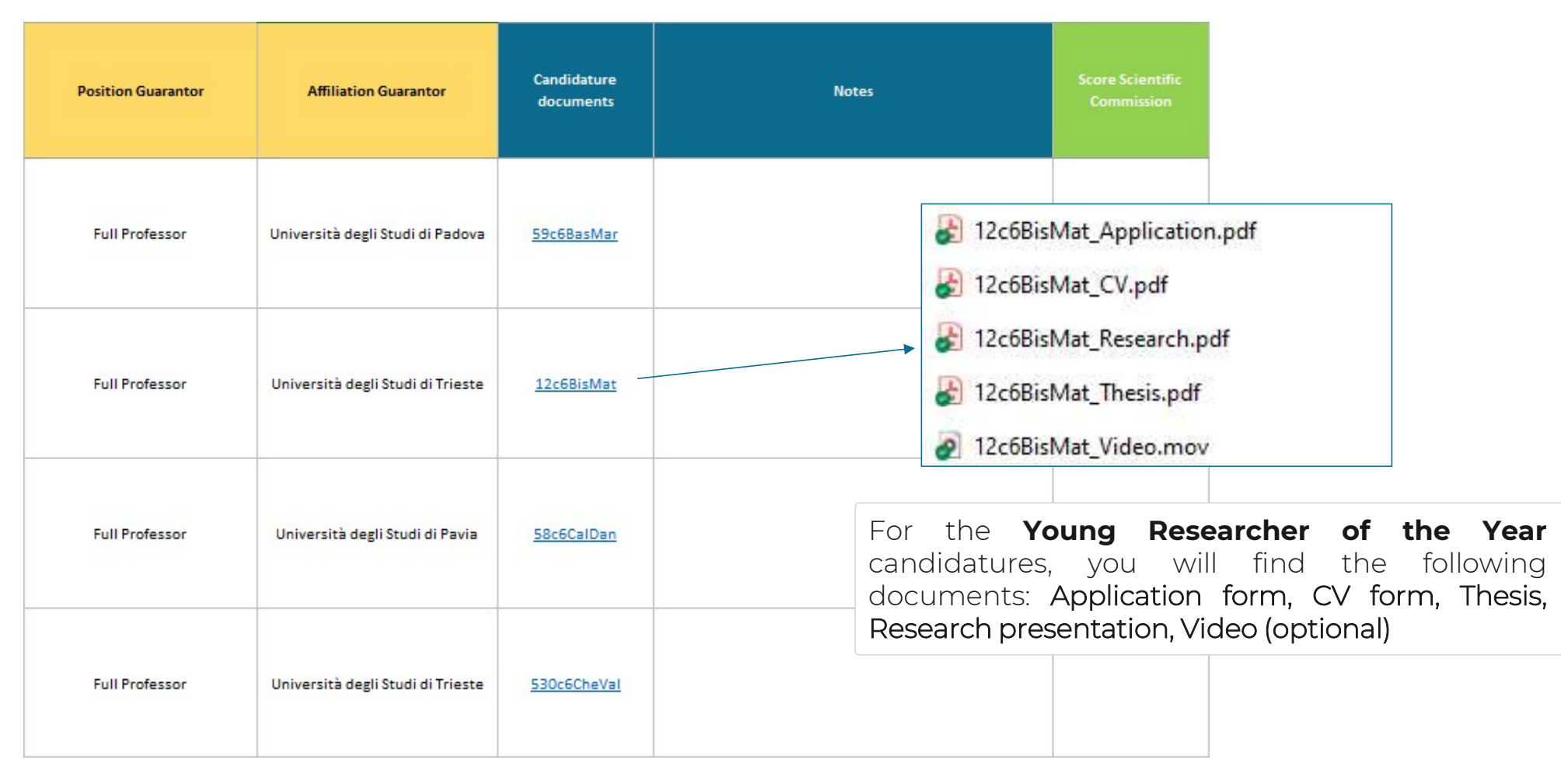

## Viewing the Candidatures – Young Talents from Africa

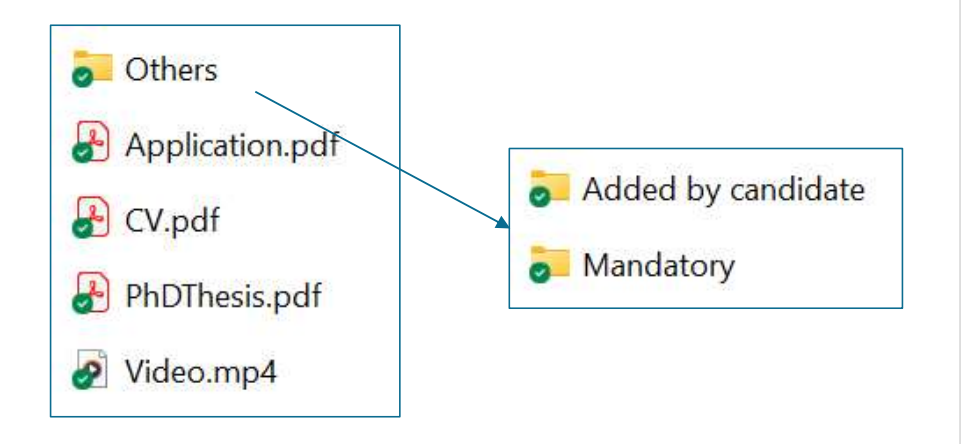

For the **Young Talents from Africa** candidatures, you will find the following items:

- the "Others" folder containing a maximum of two subfolders: the "Mandatory" folder (containing all the documents required by the Official Announcement) and the "Added by candidate" folder (containing any other document submitted by the candidate but not required)
- Application form
- CV form
- PhD research project work ("PhD Thesis")
- Video (optional)

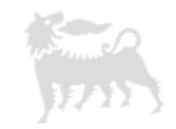

## Viewing the Candidatures – Talents from Africa

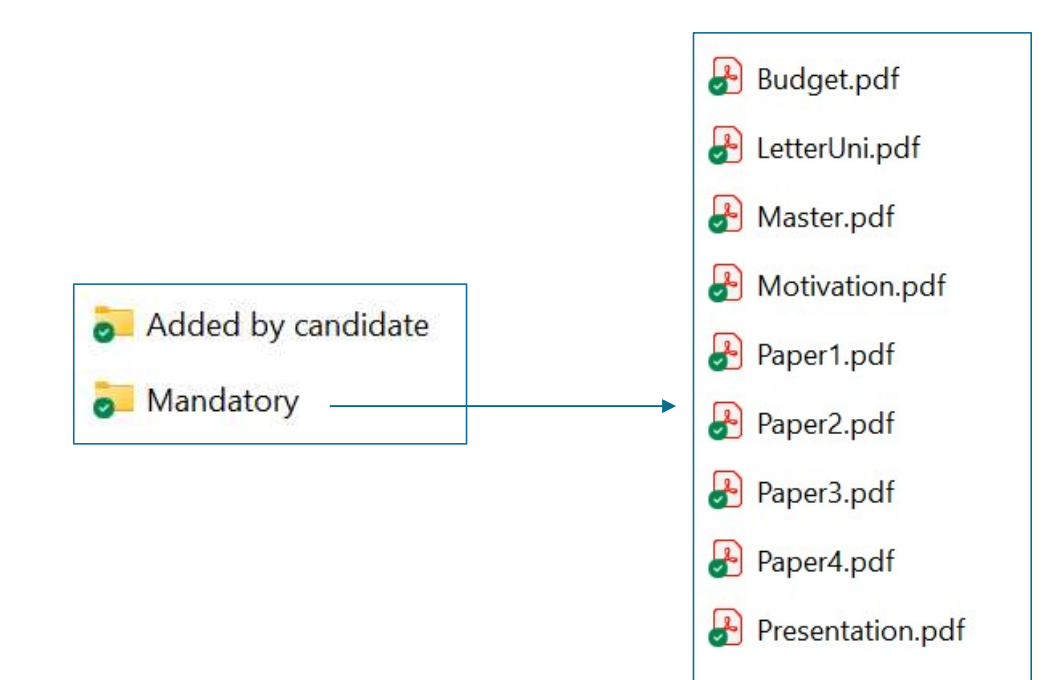

In the **"Mandatory"** folder, you will find the following documents:

- An estimated **budget** expenditure proposal prepared by the Candidate
- A letter of their university or research institute certifying the candidate enrollment in a PhD program
- A Copy of the candidate M.Sc. degree (or equivalent) certificate
- A motivation letter written by the Candidate
- The publications listed by the candidate in the CV
- A presentation letter written by the Guarantor

In the optional "Added by candidate" folder, you will find some non-compulsory documents sent by the candidate voluntarily

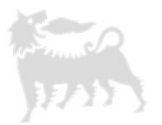

| <b>Evaluating the</b> | Candidatures |
|-----------------------|--------------|
|-----------------------|--------------|

| Nr papers<br>received | Nr Ref<br>Letters<br>received | Hr<br>Patents<br>recei <del>v</del> ed | Candidature<br>documents | Notes                                                           | Score<br>Scientific<br>Commissio |                                                                                                    |                                                                             |
|-----------------------|-------------------------------|----------------------------------------|--------------------------|-----------------------------------------------------------------|----------------------------------|----------------------------------------------------------------------------------------------------|-----------------------------------------------------------------------------|
| 5                     | 4                             | N/A                                    | 126c4CiaPhi              |                                                                 |                                  | •                                                                                                    |                                                                             |
| 5                     | 5                             | 3                                      | <u>283c1FarOma</u>       |                                                                 | Eva<br>Sc<br>Sc                  | aluation's Criteria<br>ore = $0 \rightarrow Not evaluated$<br>ore = $1 \rightarrow Basic$<br>ore = $2 \rightarrow Average$ |                                                                             |
| 5                     | 4                             | 3                                      | <u>194c1FuBoj</u>        |                                                                 | Sc                               | ore = 3 → Good<br>ore = 4 → Very Good                                                                                      | Once you have assessed the candidate's                                      |
| 5                     | 5                             | 3                                      | 459c1GiaEmm              |                                                                 |                                  |                                                                                                    | documents, you can rank them in the "Score<br>Scientific Commission" column |
| 5                     | 5                             | N/A                                    | <u>728c4PanSpy</u>       | Invited following suggestion of Scientific Commission<br>Member |                                  |                                                                                                    | The options are:                                                            |
| 5                     | 5                             | N/A                                    | 519c1PorAmi              |                                                                 |                                  |                                                                                                    | 0 - Not Evaluated<br>1 – Basic<br>2 – Average                               |
| 5                     | 5                             | 3                                      | <u>97c1StaSha</u>        |                                                                 |                                  |                                                                                                    | 3 – Good<br>4 – Very good                                                   |

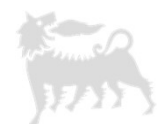

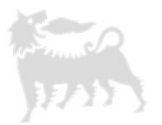

## Forwarding your Assessment

## Forwarding your Assessment

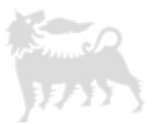

We kindly remind you that the deadline established to forward your evaluations (.xlsx file) to the Scientific Secretariat falls on **May 9<sup>th</sup> 2025** 

We kindly ask you to send them to the following email: <u>eniaward@feem.it</u>